## Van Psp tubes naar psd formaat.

Op aanvraag van verschillende leden hier een kleine handeling die al je psp (paintshop pro) tubes omzet naar psd ( photoshop)

Ik deed dit ook speciaal voor Jan, en dus gebruikte ik ook meestal de naam Jan, maar dat is dus aanpasbaar voor iedereen.

## Start:

Ik plaatste eerst twee mappen op mijn bureaublad, de map waarin de psp bestandjes zitten ( kan bij U ergens anders zijn) en een nieuwe map, waarin de omgezette bestandjes zullen terecht komen:

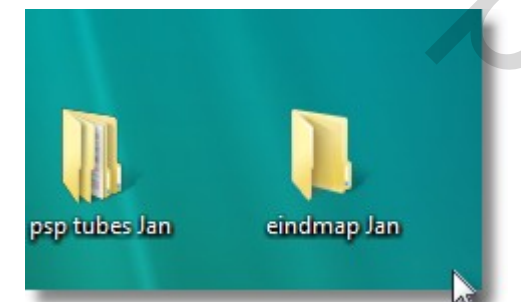

De namen kan je uiteraard zelf aanpassen Open nu je photoshop en open eens één tube

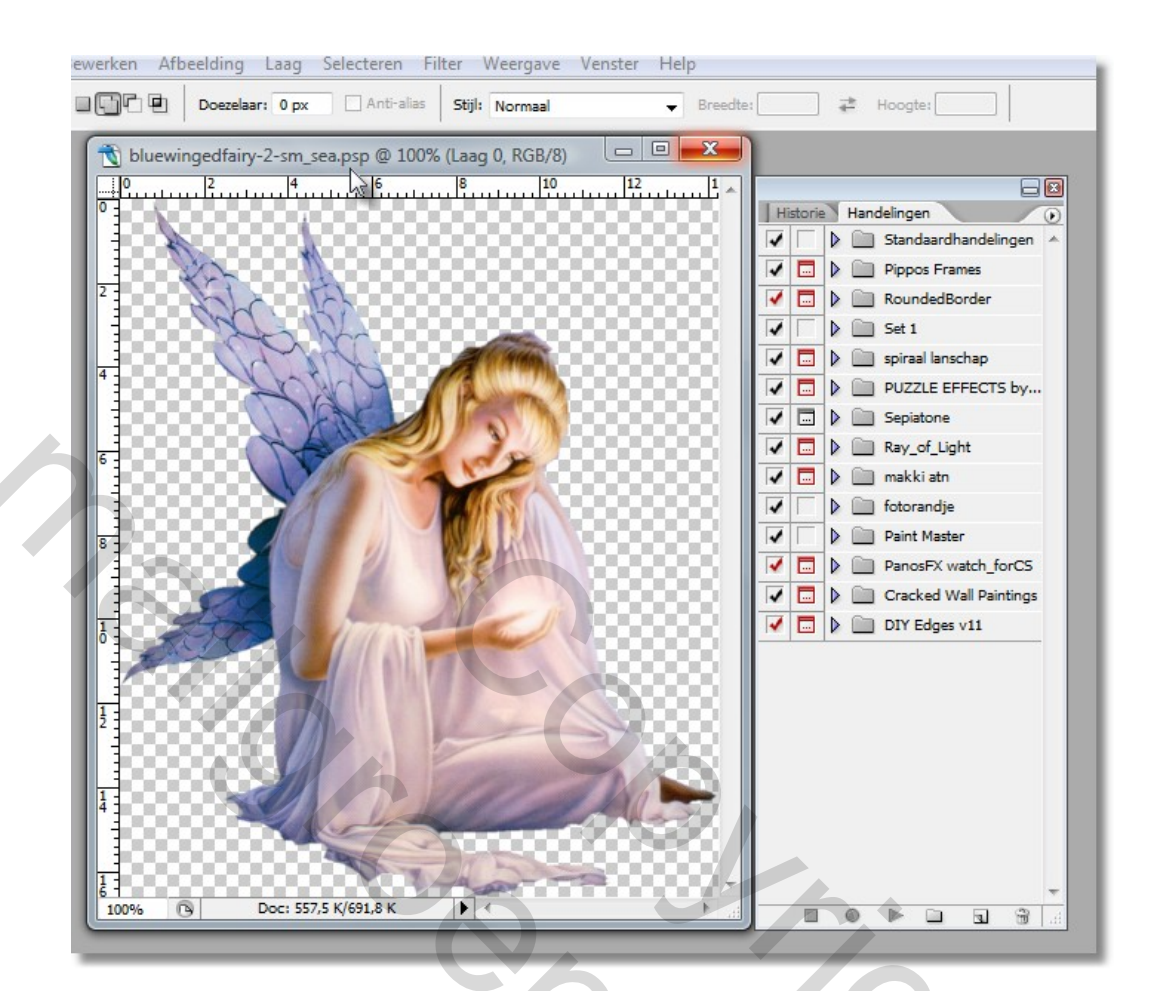

Ik bracht de handelingen palet een beetje uit de rest, zo dat we beter kunnen volgen:

We gaan dus nu eerst en vooral een nieuw set maken in onze handelingen palet, klik even op het kleine zwarte pijltje bovenaan recht in je palet:

> OSSO Z

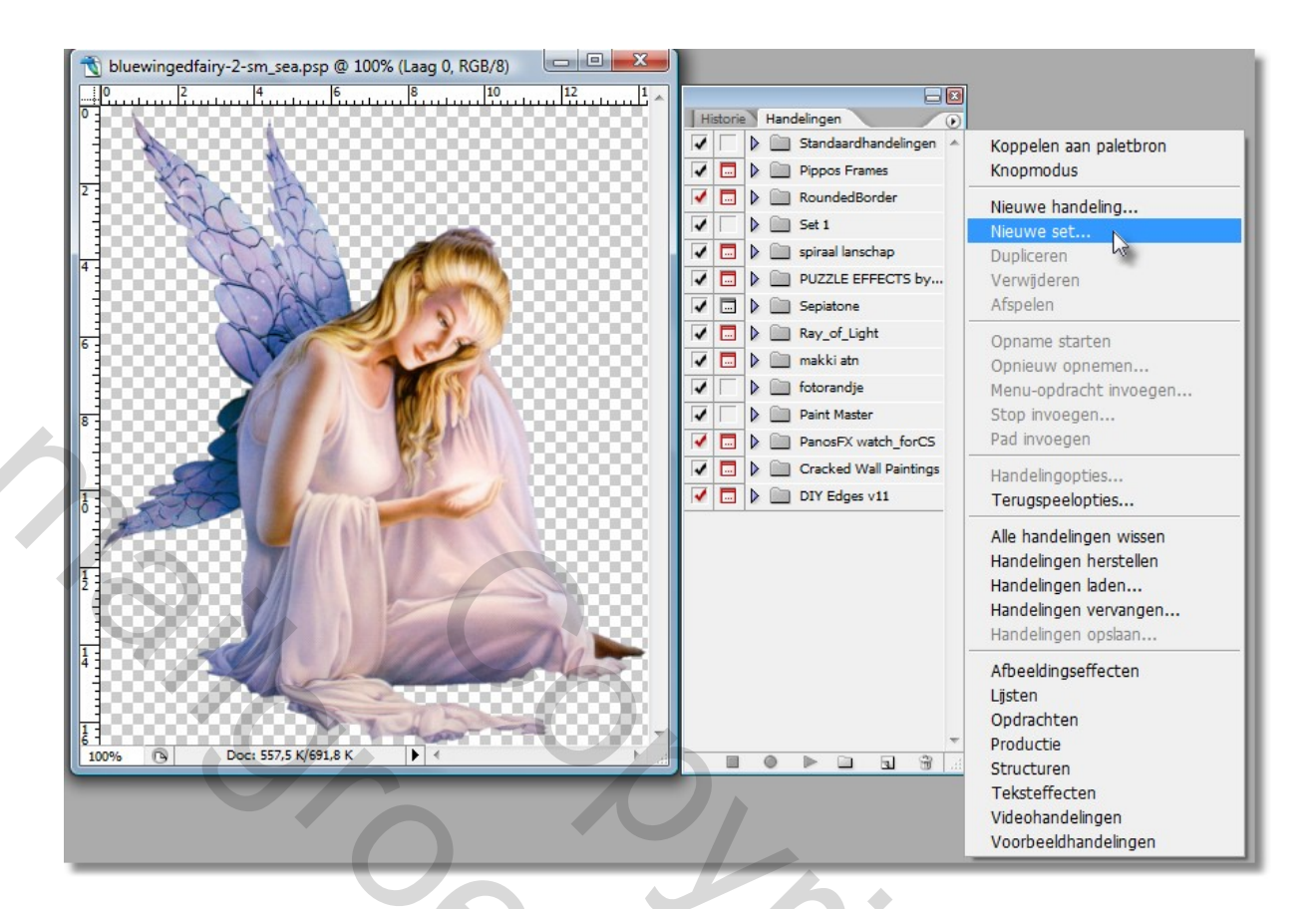

Je ziet dan de mogelijkheid een nieuw set te maken, we klikken daar even op:

| lieuwe set |     | X      |    |
|------------|-----|--------|----|
| Naam: Jan  |     | OK     | (C |
|            | Ann | uieren |    |

Geven even een naam in voor de nieuwe set en klikken op ok ( ik koos de naam Jan)

Je zal zien dat onderaan je handelingen palet er een nieuw set verschijnt:

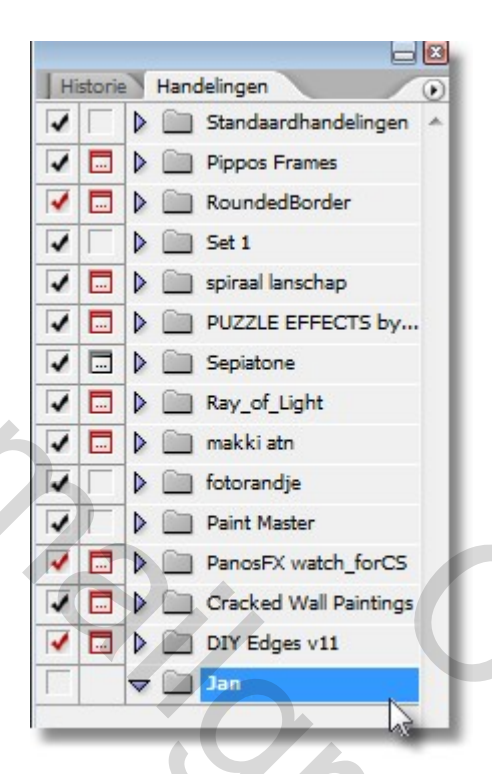

We zorgen er voor dat dit actief is, ( blauw) en kiezen terug voor het zwarte pijltje bovenaan, en maken nu in de nieuwe set Jan , een nieuwe handeling:

| Histor | rie Hand | delingen 🕡             |                         |  |
|--------|----------|------------------------|-------------------------|--|
| -      | D 🗎      | Standaardhandelingen 🔺 | Koppelen aan paletbron  |  |
| /      | 1 🕨 📖    | Pippos Frames          | Knopmodus               |  |
| -      | I 🕨 🚞    | RoundedBorder          | Nieuwe handeling        |  |
| 1      | Þ 🗎      | Set 1                  | Nieuwe set              |  |
| /      | I 🕨 🚞    | spiraal lanschap       | Dupliceren              |  |
| /      | I 🕨 🛅    | PUZZLE EFFECTS by      | Verwijderen             |  |
| / 🗆    | 1 🕨 💼    | Sepiatone              | Afspelen                |  |
| / 🗖    | 1 🕨 🖿    | Ray_of_Light           | Oppame starten          |  |
| / 🗖    | 1 🕨 💼    | makki atn              | Opnieuw opnemen         |  |
| 1      | D 🗎      | fotorandje             | Menu-opdracht invoegen  |  |
| 1      | D 🗎      | Paint Master           | Stop invoegen           |  |
| / 🗔    | D 🗋      | PanosFX watch_forC5    | Pad invoegen            |  |
| /      | I 🕨 🖿    | Cracked Wall Paintings | Opties instellen        |  |
| -      | 1 🕨 🚞    | DIY Edges v11          | Terugspeelopties        |  |
|        | ▼ 🛄      | Jan                    | Alle handelingen wissen |  |

We krijgen weer de kans om die handeling een naam te geven, wat we ook doen, en klikken dan op " opnemen".

| Naam:         | van psp naar psd         | Opnemen   |
|---------------|--------------------------|-----------|
| Set:          | Jan 👻                    | Annuleren |
| Functietoets: | Geen 🔹 🗆 Shift 🗋 Control |           |
| Kleur:        | Geen -                   |           |

We zien dan onderaan in ons handelingen palet dat er bij het recordertje een rode knop verschijnt die ons verteld dat alles wat we nu gaan doen opgenomen wordt, geen paniek, dit is niet tijdsgebonden, en er gebeurt absoluut niks als wij niks doen, maar nogmaals, alles wat we nu doen wordt opgenomen:

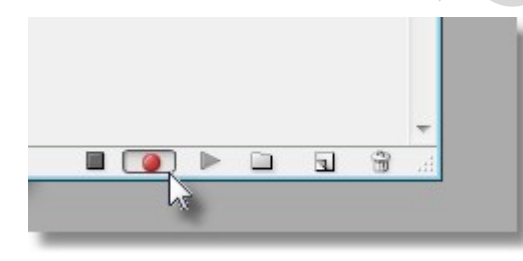

We gaan nu naar- bestand- en kiezen voor "opslaan als"

| Bestand Bewerken Afbeelding            | Laag Selecteren  | Filte |
|----------------------------------------|------------------|-------|
| Nieuw                                  | Ctrl+N           |       |
| Openen                                 | Ctrl+O           |       |
| Bladeren                               | Shift+Ctrl+O     | a     |
| Openen als                             | Alt+Ctrl+O       |       |
| Recente bestanden openen               |                  | • =   |
| Bewerken in ImageReady                 | Shift+Ctrl+M     |       |
| Sluiten                                | Ctrl+W           | -K    |
| Alles sluiten                          | Alt+Ctrl+W       | 10    |
| Sluiten en naar Bridge gaan            | Shift+Ctrl+W     | 10    |
| Opslaan                                | Ctrl+S           |       |
| Opslaan als                            | Shift+Ctrl+S     | - 7   |
| Een versie opslaan<br>Opslaan voor web | Alt+Shift+Ctrl+S |       |

En een volgende menu verschijnt, we zien duidelijk dat dit niet is wat we willen, de optie "opslaan in" bovenaan is niet diegene die we willen en ook onderaan is de extensie die we willen niet juist:

| 🔌 Opslaan als    |               | $\mathbf{N}$ ,    |         |             |         |  |  |
|------------------|---------------|-------------------|---------|-------------|---------|--|--|
| Opslaan in:      | ) bluewinged  | fairy-2-sm_sea    |         | - G 😰 🛤 🖽 - |         |  |  |
| (Pa)             | Naam          | Gewijzigd op      | Туре    | Grootte     |         |  |  |
| Recente locaties | abluewinge    | edfairy-2-sm_sea  | 6       |             |         |  |  |
| Necence locaties |               |                   |         |             |         |  |  |
|                  |               |                   |         |             |         |  |  |
| Bureaublad       |               |                   |         |             |         |  |  |
|                  |               |                   |         | U X         |         |  |  |
| Wilfried         |               |                   |         |             |         |  |  |
|                  |               |                   |         |             |         |  |  |
| Computer         |               |                   |         |             |         |  |  |
|                  |               |                   |         |             |         |  |  |
| Netwerk          |               |                   |         |             |         |  |  |
|                  |               |                   |         |             |         |  |  |
|                  | D 1 1         | hluewingedfaine?  | -sm sea | -           | Onslaan |  |  |
|                  | Bestandsnaam: | Didewingediaily-2 |         |             | opaidan |  |  |

Wat doen we ? We veranderden de naam NIET, wel de plaats waar we het hebben willen, en de extensie gaan we ook aanpassen, die moet nu psd worden

| Bestandsnaam: | bluewingedfairy-2-sm_sea                                                                                                    |   | • | Opslaan   |
|---------------|----------------------------------------------------------------------------------------------------|---|---|-----------|
| Indeling:     | Paint Shop Pro (*.PSP;*.JSL;*.PFR;*.TUB)                                                                                       |   | - | Annuleren |
|               | Photoshop (*.PSD;*.PDD)<br>BMP (*.BMP;*.RLE;*.DIB)<br>CompuServe GIF (*.GIF)<br>Photoshop EPS (*.EPS)<br>Bhotoshop EPS (*.EPS) | R |   |           |

## Nu nog even, de bestemming aanpassen

|                | eindmap Jar   | 1                          | - 36        | 🕨 🗁 🛄 🔻       |
|----------------|---------------|----------------------------|-------------|---------------|
| C              | Naam          | Genomen Labels             | Grootte     | Classificatie |
| cente locaties |               | Deze m                     | ap is leeg. |               |
|                |               |                            |             | 7,            |
|                |               |                            |             | <b>h</b>      |
| Wilfried       |               |                            |             |               |
|                |               |                            |             | (C)           |
| Computer       |               |                            |             | ×             |
| 2              |               |                            |             |               |
| Netwerk        |               |                            |             | U             |
|                |               | humuingadfain. 2 am ann a  | osd         | - Opslaan     |
|                | Bestandsnaam: | bluewingedrairy-z-sm_sea.p |             |               |

## WE NEMEN NOG STEEDS OP

Normaal is alles nu aangepast, en we sluiten het bestand.

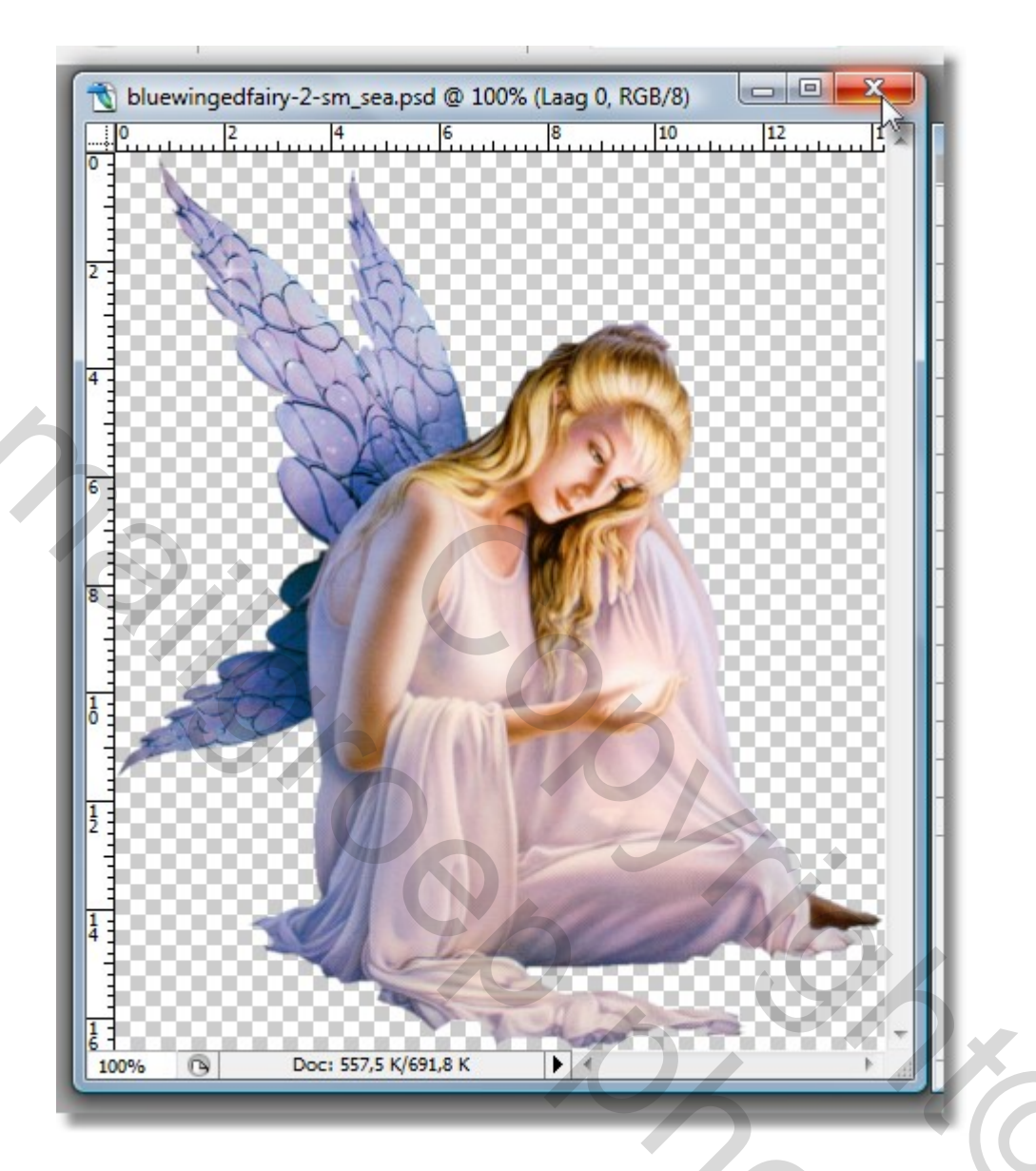

WE NEMEN NOG STEEDS OP, maar daar komt nu een eind aan: we stoppen het recordertje:

|    |        |   |      |         |          |           | 8    |         | h  |  |
|----|--------|---|------|---------|----------|-----------|------|---------|----|--|
| Hi | storie |   | Hand | delinge | en 🔪     | -         |      | $\odot$ |    |  |
| 1  |        | Þ |      | Stand   | laardh   | andelin   | gen  | ^       | ı  |  |
| 1  |        | Þ |      | Pippo   | os Fran  | mes       |      |         | ı  |  |
| -  |        | Þ |      | Roun    | dedBo    | order     |      |         | ı  |  |
| -  |        |   |      | Set 1   |          |           |      |         | ı  |  |
| -  |        | Þ |      | spiraa  | al lanso | hap       |      |         | ı  |  |
| 1  |        | Þ |      | PUZZ    | LE EF    | FECTS     | by   |         | ı  |  |
| 1  |        | Þ |      | Sepia   | tone     |           |      |         | ı  |  |
| 1  |        |   |      | Ray_    | of_Lig   | ht        |      |         |    |  |
| 1  |        |   |      | makk    | i atn    |           |      |         |    |  |
| 1  |        | Þ |      | fotor   | andje    |           |      |         | ı  |  |
|    |        | Þ |      | Paint   | Maste    | r         |      |         | L  |  |
|    |        |   |      | Pano    | sFX w    | atch_for  | CS   |         | T  |  |
|    |        | • |      | Crack   | ked W    | all Paint | ings |         | ı  |  |
| -  |        | D | B    | DIY E   | dges     | v11       |      | N       | L. |  |
| -  | Г      | V |      | Jan     |          |           |      |         | Т  |  |
| 1  | $\Box$ | 1 | ~    | van ps  | ip naai  | r psd     |      |         | ı  |  |
| 1  |        |   |      | Þ 01    | pslaan   | 6         |      |         | ı  |  |
| 1  | $\Box$ | 1 |      | SI      | uiten    |           |      |         | ı  |  |
|    |        |   |      |         |          |           |      |         | ı  |  |
|    |        |   |      |         |          |           |      |         |    |  |
|    |        |   |      |         |          |           |      |         |    |  |
|    |        |   |      |         |          |           |      |         |    |  |
|    |        |   |      |         |          |           |      | -       | 1  |  |
|    | R      | C |      |         |          |           | 3    | M       |    |  |
|    | 45     |   |      |         |          |           |      |         |    |  |

Onze handeling is klaar, en het bestandje zal zich nu bevinden in de map "eindmap Jan"

Voila se, en nu komt het mooie van de zaak, selecteer nu eens een aantal psp bestandjes en sleep die allemaal samen in je photoshop, en druk dan op het groene pijltje van je recordertje, al je psp bestandjes zullen automatisch omgezet worden naar psd

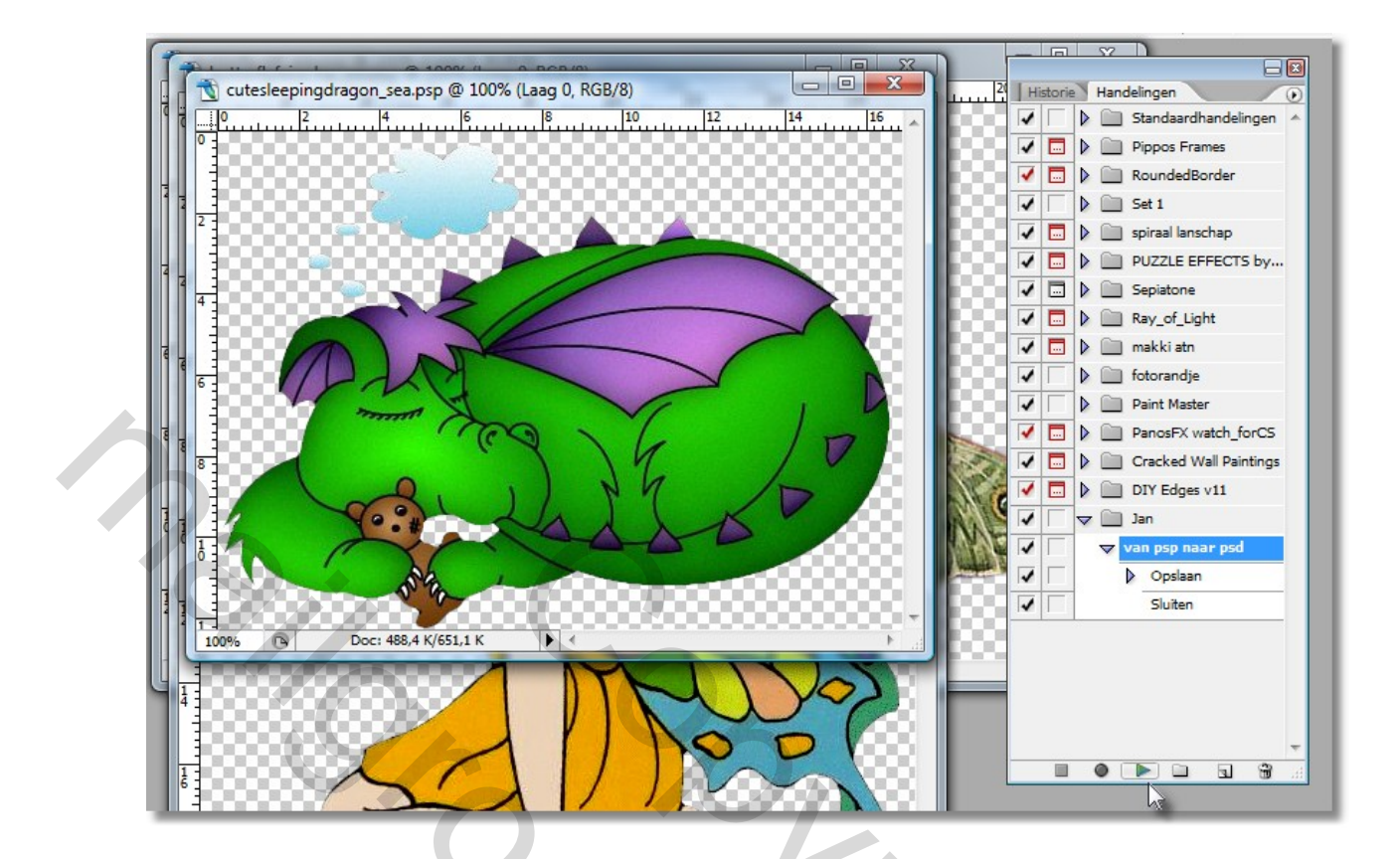

Succes, Pippo